# **RFID Copier Duplicator i-Copy** ENCODER-MFEM

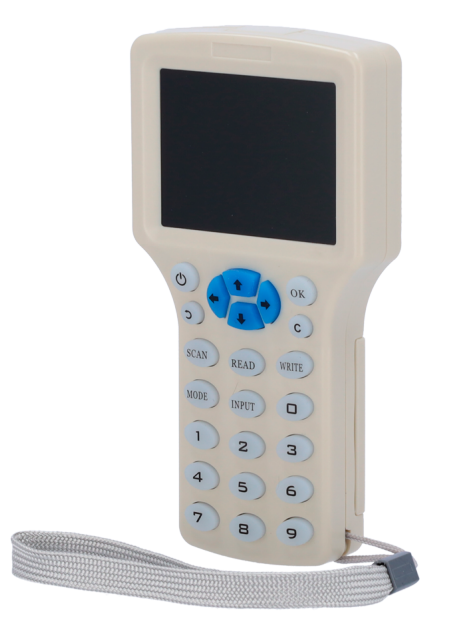

### Introduction:

Easily duplicate your access card or key FOB with this Handheld V300CD-PRO. Manual key input supported so that you can manually input the serial number if you do not have the physical access to the card / tag.

## Features:

- 2.9-Inch HD full color LCD display, multilingual English & Chinese.
- Supported frequency 125KHz, 250KHz, 375KHz, 500KHz, 625KHz, 750KHz, 875KHz, 1000 KHz & 13.56MHz.
- Comes with keypad for easy manual card/tag number input.
- Can use with battery (4pcs AAA Battery) or with 5v Micro USB power input sources (Compatible with 5v phone charger, Power bank, PC etc.).
- Buzzer indicator for operation.
- PC Software included for more advance features.

#### **Device Overview**

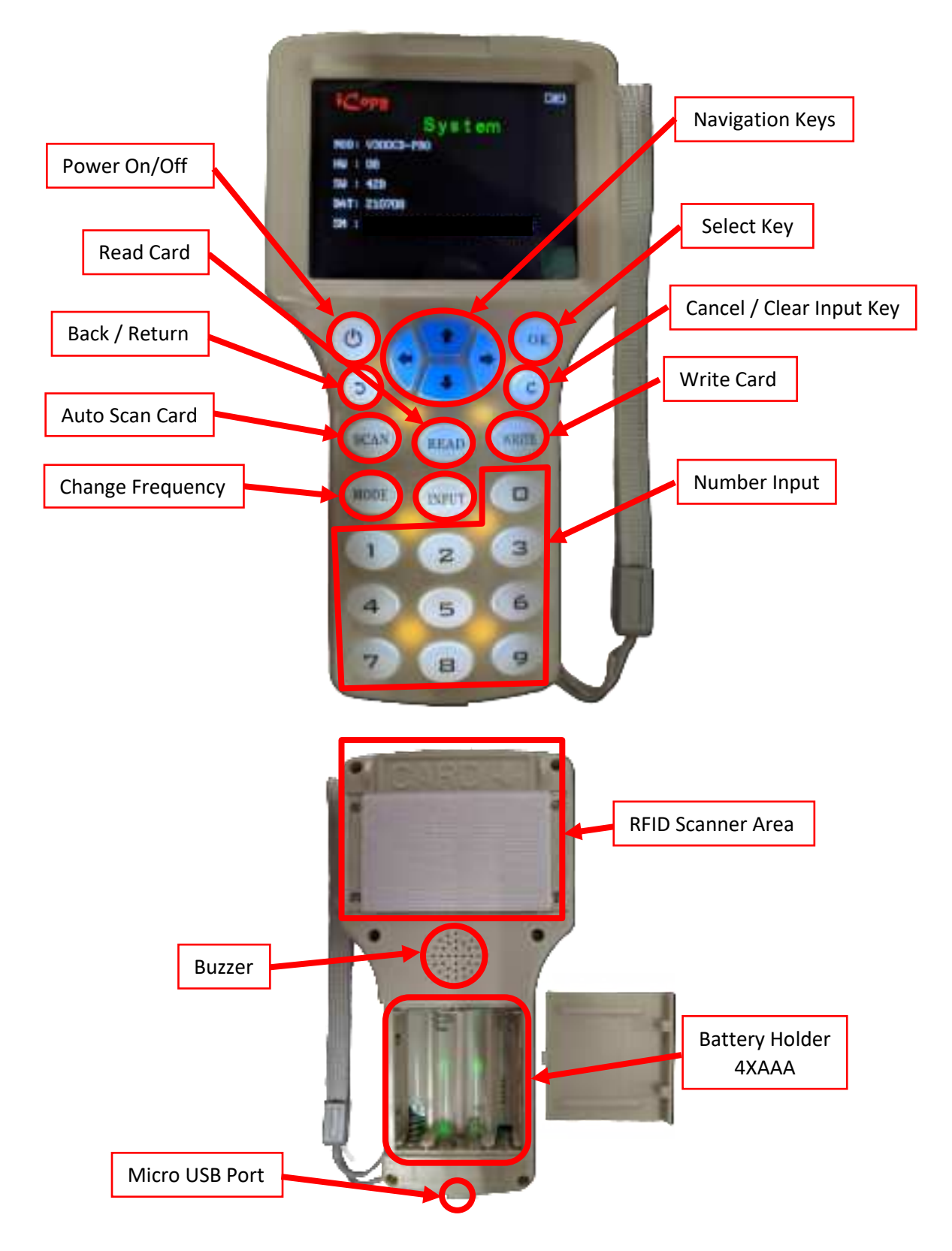

#### **Procedures:**

#### A. How to copy the RFID cards /tags:

- 1. Press the "ON/OFF" button and accept the Disclaimer term menu by click on 'OK' key.
- 2. Place the original cards on the back of the Device. Make sure to place it on the Scanner area.
- 3. Press the **"SCAN"** key, the Device will enter scanning mode. It will display the card type and the card ID/UID if success.
- 4. Once the ID/UID and Card type displayed, swap the original card with the copy card / tag on the scanner area.
- 5. Press the **"Write"** key to initiate the Duplicate / Cloning process. Once the process completed the it will display **"write the card successfully!"**.
- 6. Once cloned both card should have same ID/UID when scanned.

#### B. Connecting Device with PC with provided software (Windows).

- 1. Connect the device with PC via provided Micro USB cable. Press 'ON/OFF' key and stay on the Disclaimer menu, do not press the 'OK' key yet.
- 2. The device will only enter U-Disk mode when user connect it to PC and stay on Disclaimer menu.
- 3. On your PC, open My Computer / This PC to access the U-Disk storage device.

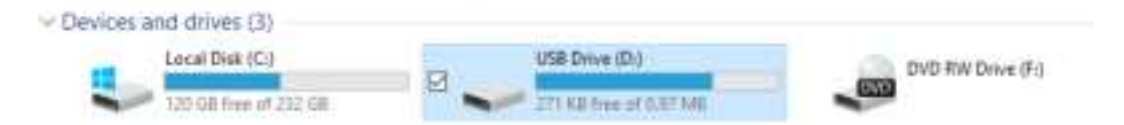

 Inside the drive run the NFC PM-ProEnInstall.exe to install the program. Once installed new shortcut will displayed on your Desktop named NFC PM-ProEnV1.1.exe, launch the program.

| Drive (D:)             |                   |             |        |  |  |  |
|------------------------|-------------------|-------------|--------|--|--|--|
| Name ^                 | Date modified     | Туре        | Size   |  |  |  |
| NFC PM-ProEninstalLexe | 2/12/2021 1:18 PM | Application | 728 KB |  |  |  |

5. Press the **'OK'** to close the Disclaimer menu and a pop-up window will display **"USB Connected...**" on the Device. This indicate that the Device successfully connected to PC.

# C. Program Features

**HighFreqCard** – For 13.56 MHz card.

| A METHANIANI                                                                                                    | 2 m            | NFC PM-Pro      |
|----------------------------------------------------------------------------------------------------|----------------|-----------------|
|                                                                                                    | and the second | Real Providence |
| Construction Construction C | Decode klack   |                 |
|                                                                                                    |                |                 |

# LowFreqCard – For 125 KHz to 1000 KHz cards

| NETRA NEW       |            | THE R          | CAN N       | No.                     | NFC PM-F        |  |
|-----------------|------------|----------------|-------------|-------------------------|-----------------|--|
| 1               | 5          |                | 1900        | 111                     |                 |  |
| 1.52            | the state  |                |             |                         |                 |  |
| 1               | 1          | 120            | - Eps       | -                       | Mailer In       |  |
| martype:20000.0 |            | Devision       | ADMINION DA |                         | BaseConword     |  |
| Lestregard [    | Nativelant | ferstmann   In | 17.40       |                         |                 |  |
|                 |            |                |             |                         |                 |  |
| 10 Geel         |            |                |             |                         |                 |  |
| - Ferry         | ALI        | 14             | 1000        | Construction of         | Concess Concess |  |
| 10.000          |            |                |             | No. of Concession, Name | Better and      |  |
| Obvited         |            |                | Beat)       | Settor Batter           | WHITE CLICPS    |  |
|                 |            |                |             |                         |                 |  |
|                 |            |                |             |                         |                 |  |
| HUD CAN         |            |                |             |                         |                 |  |
| Sec.            |            |                | Test        |                         |                 |  |
|                 |            |                | Trees       |                         |                 |  |
|                 |            |                |             |                         |                 |  |
|                 |            |                |             |                         |                 |  |
|                 |            |                |             |                         |                 |  |

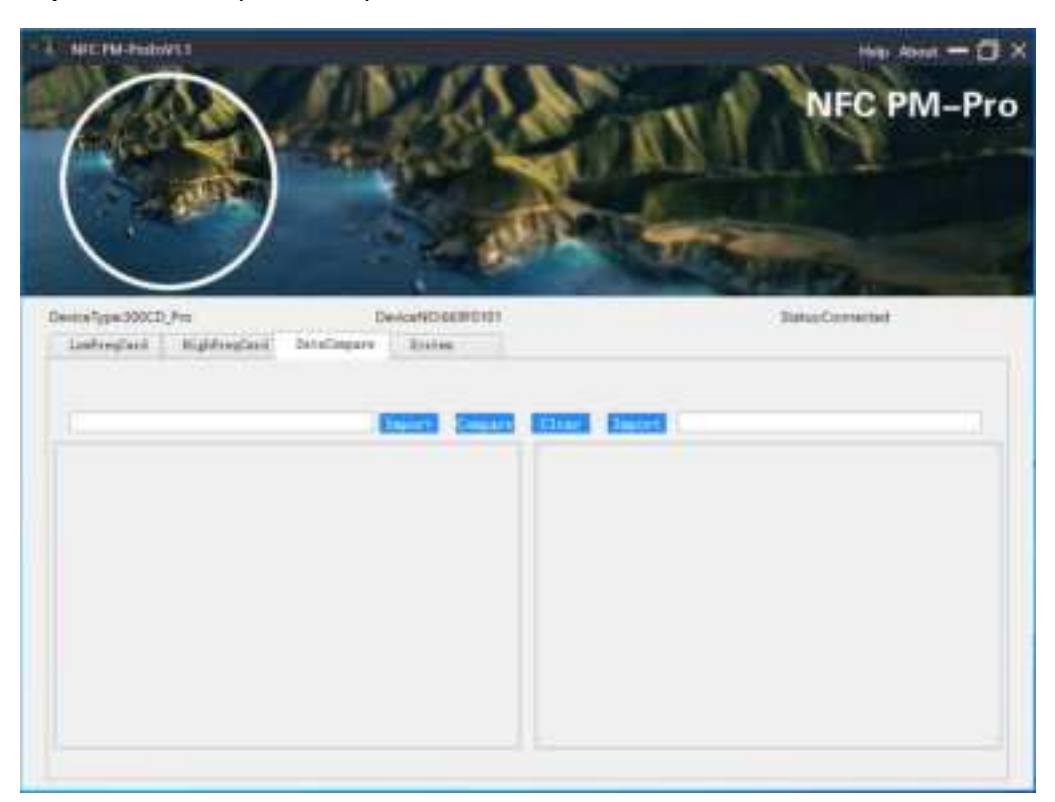

DataCompare – To compare dumped data between cards

## System – Update Center

| MICPANNAL<br>MICPANNAL                                       |                    | NFC PM-Pro     |
|--------------------------------------------------------------|--------------------|----------------|
| Centrefigue 300CD, Pio<br>LateresCent HightresCent<br>Codana | DeviceRCARBORY     | BatucConnected |
| Clientfor 211129                                             | Ben LeefVer 210106 |                |
|                                                              |                    |                |
|                                                              |                    |                |